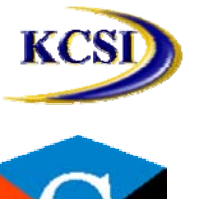

 201-31234 Wheel Avenue, Abbotsford, BC V2T 6G9

 Tel: 604-504-7936
 Fax: 604-504-7976

 Website: www.kcsi.ca
 Email: sales@kcsi.ca

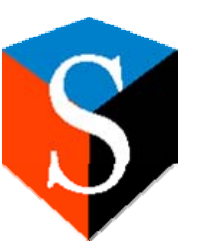

# **Amazon/Omnibus EDI**

# **For SIMMS Software**

# **User Manual**

Table of Contents

INTRODUCTION

INSTALLATION AND SET-UP

SIMMS SOFTWARE INSTALLATION

SIMMS DATA MANAGEMENT

PASSPORTXCHANGE SOFTWARE INSTALLATION

TRANSACTION PROCESSING

INTRODUCTION

TRANSACTION PROCESS FLOW

ENTER AMAZON PO (850) AS SIMMS SALES ORDER

**CREATE PACKING SLIP AND ASN (856)** 

EXPORT INVOICES

PROCESSING THE 850 AND 855 - AMAZON PURCHASE ORDER

BACKGROUND

LAUNCH ACKNOWLEDGE POS

PREVIEW ACKNOWLEDGEMENTS

DO NOT EDIT SALES ORDERS

VIEW PREVIOUSLY CREATED PO ACKNOWLEDGEMENTS

PROCESSING THE 856 - ADVANCED SHIPMENT NOTICE (ASN)

BACKGROUND

SHIPPING DETAIL SCREEN

CREATING THE ASN

SHIP FULL SALES ORDER ONLY

VIEWING PREVIOUSLY CREATED ASNS

PROCESSING THE 810 - OMNIBUS INVOICE TO AMAZON

BACKGROUND

EXPORTING INVOICES

DO NOT EDIT INVOICES

VIEWING PREVIOUSLY EXPORTED INVOICES

# Introduction

This document serves as the user manual to explain how to set-up and execute EDI transactions between Amazon.ca (Amazon) and Omnibus Distribution (Omnibus) in the SIMMS Inventory Control Software.

There are 5 documents that are transferred back and forth between Amazon and Omnibus:

- · 850 Purchase Order from Amazon
- · 997 Acknowledgement that the 850 was received
- · 855 Purchase Order Acknowledgement on what we can deliver
- · 856 Advanced Shipment Notice (ASN) based on packing slip
- · 810 Omnibus invoice to Amazon

SIMMS Software Installation

There are three software components to the SIMMS EDI installation.

Any SIMMS version above and including 6.2.

An EDI plugin.

Run EDI scripts.

Install SIMMS Install SIMMS Software.

# **Install EDI Plugin**

Copy the EDI plugin called KCSI.Simms.PlugIn.AmazonEdi.dll into the SIMMS program folder, usually found at C:\Program Files\KCSI\SIMMS *X.x.* 

### **Upgrade Database**

Launch SIMMS and accept the upgrade notification to the database.

#### **Run Script**

Once the upgrade is complete, launch the SIMMS SQL Assistant and run the following script:

CASE-01098 amazon edi.sql

#### SIMMS Data Management

There are five data components that need to be set-up before EDI transactions can be executed.

Amazon customer code

ISBN item codes

Shipping Method

Shipping Method of Pay

Invoice Payment Terms

Amazon Customer Name

#### Amazon Customer Code

You must create a customer record for Amazon in the Contact Manager in SIMMS. When this record is saved, you will see an auto-generated Account Number on the Information tab of the Contact Manager. This account number must be substituted into the following script and run in the SQL Assistant.

insert into amazonSettings (AmazonClientID) Values (AccountNumber)

The purpose of this script is to identify this customer record as an Amazon EDI customer account which will ensure that ASNs are created from the Shipping Manager and Invoices are created from the EDI plugin module.

# **ISBN Item Codes**

items, that Amazon is aware that they can purchase from you, **MUST** have an ISBN number recorded in the TextBox2 field of the User Defined fields in the Item Manager. You can rename this field via Set-up>Settings>User Defined Fields in the Item Manager section.

# Import ISBN via VIM

You can import these codes via the Visual Import Manager (VIM).

You will need three columns in your import file: Item\_code, Item\_Description and ISBN.

When you are mapping the fields, map the ISBN field to userDefinedText2 field and mark a check in the update box (you will need to expand the width of the SIMMS\_Field colum to see the full field name). This way the VIM will try to update the userDefinedText2 field instead of trying to insert new item records.

Save the mapping as a template for subsequent imports. You do this by selecting Save Template from the File menu.

Click the Import button.

You will get an error message saying, "You need to assign a correspondent for each <Nullable='No'>..." You can click "Yes" to continue.

Repeat for additional files.

#### **Shipping Method**

Your shipping method to Amazon is via FedEx. You must set-up FedEx as a Shipping Method and enter the SCAC code specific to FedEx which was used during tests successfully.

You cannot use the Shipping Methods session from the Set-up menu. You must access it via the Shipping Manager.

Launch the Shipping Manager and start a new shipment.

Click the dotted button to the right of the Shipping Method field.

If you already have a Fedex record, select it and click the Edit button, else, click the Add button. The four digit SCAC code for FedEx is **FDCC**.

#### Shipping Method of Pay

This is a new field required by Amazon. You need to create two records for this session. Again you will access this set-up session from the Shipping Manager.

Launch the Shipping Manager and start a new shipment.

Click the dotted button to the right of the Shipping Method of Pay field. Shipping Method of Pay

✓ …

Click the Add button to create the following two fields. When entering shipments, you will select the appropriate value.

Code = CC Description = Collect All

Code = PO Description = Prepaid Only

#### **Invoice Payment Terms**

Invoice payment terms must use a code of '01'. Current settings in SIMMS for payment terms with Amazon are:

- Description = 01
- Overdue Days = 10
- Interest = 10%
- Discount Days = 5

- Discount = 2%

#### Amazon Customer Name (TextBox6 in Contact Manager UDF fields)

The customer name used in the Amazon EDI 850 must be entered in TextBox6 of the Contact Manager on the Other tab. Currently the Amazon customer name is 'AMAZON'.

#### PassportXChange Software Installation

Need to install PassportXChange which includes the translation and automated FTP software and mySQL installation which is the operating database for the Passport software.

Copy maps.

Set-up ODBC connection.

# **Transaction Processing**

# Introduction

The transfer of EDI transaction documents will be done via File Transfer Protocol (FTP).

The credentials (login name & password) for accessing the FTP site are available from your KCSI Support Department.

Amazon will be sending 850s to a folder called \outbound for pick by our Passport application. We will drop off all other EDI documents (855, 856, 810, 997) in the \incoming folder of the FTP site. The Passport application will be set-up to automatically look for and drop off files on the Amazon FTP site periodically.

See the flowchart on the next page for an overview of the transaction processes.

# **Transaction Process Flow**

Enter Amazon PO (850) as SIMMS Sales Order

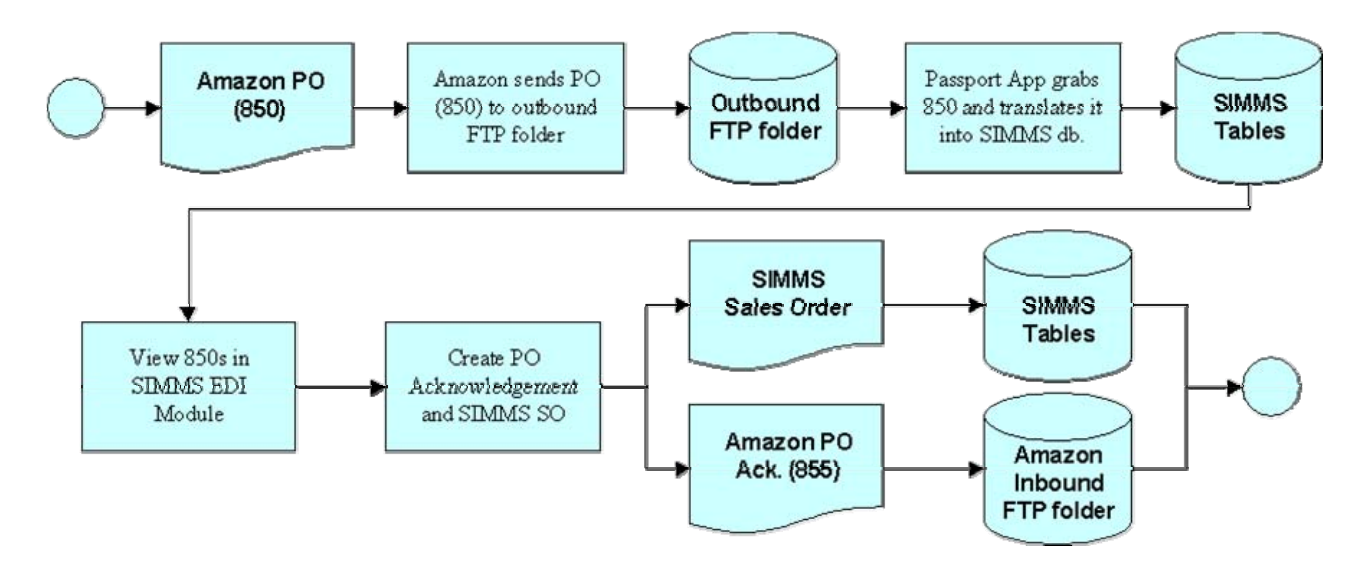

SIMMS Sales Orders (SOs) are automatically created when Amazon POs are acknowledged in the SIMMS EDI Module. Since Amazon gives 90 days to fulfill an order, all POs are considered "fillable" and therefore reported without backorder values even if there is not enough inventory to fulfill the order at the time of the PO Acknowledgement. However, on the Sales Order, any shortage is reported as a backorder so that appropriate POs can be created. This is based on the understanding that 90 days is more than enough time to fulfill an Amazon order and thus save a lot of complication from requiring EDI backorder management transactions.

# **Create Packing Slip and ASN (856)**

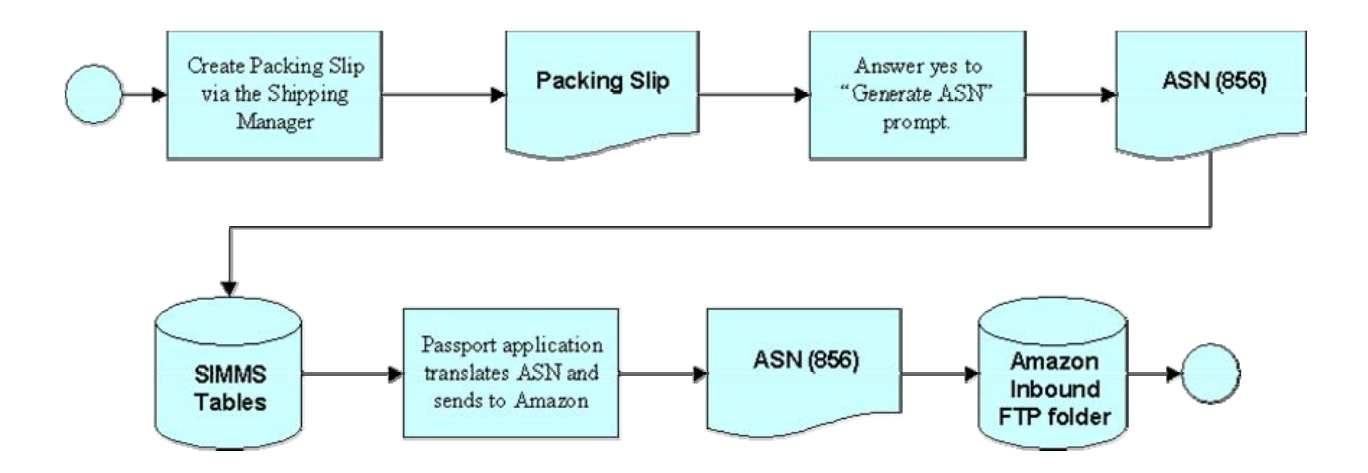

Creating an ASN doesn't require any significant changes to the current shipping process. Create a packing slip via the Shipping Manager as you would normally. Enter values for the additional fields:

- · Shipping Method of Pay
- · Tracking Number (per shipment of X boxes)
- · Carrier Tracking Number (per box shipped)
- · Shipping Time

Print the Packing Slip and indicate "Yes" to the "Generate ASN" question. The Passport application will automatically pick up the ASNs and send them to Amazon.

# **Export Invoices**

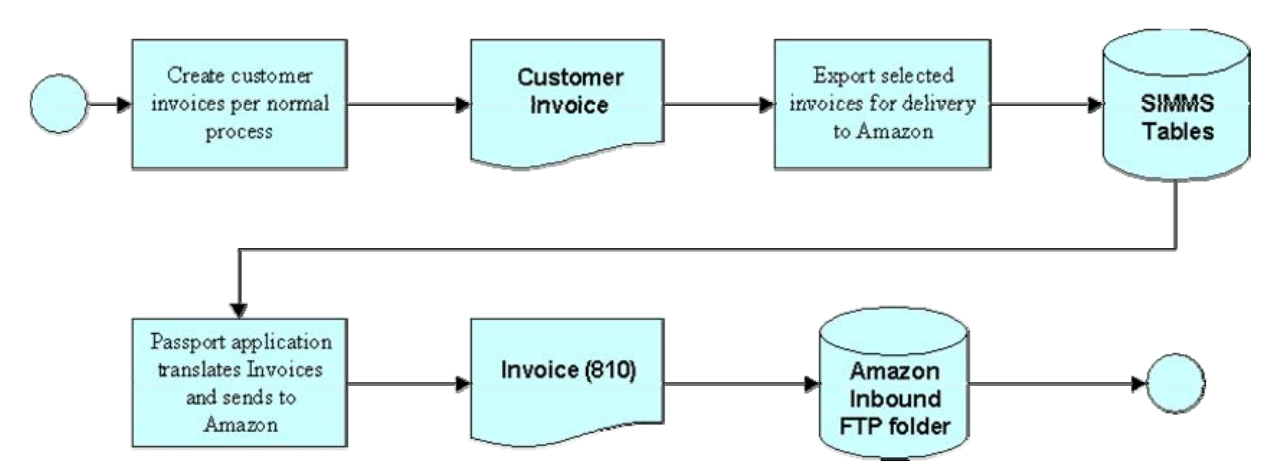

Invoices are created per your normal process. Then periodically, export invoices to the EDI tables which will be sent to Amazon.

#### Processing the 850 and 855 – Amazon Purchase Order

#### Background

Amazon will be sending 850s to their outbound folder for pick by our Passport application. The 850 represents Amazon's purchase order to Omnibus.

#### Launch Acknowledge POs

Launch the Acknowledge POs session via the Amazon EDI menu item in the Modules menu. See the screen below.

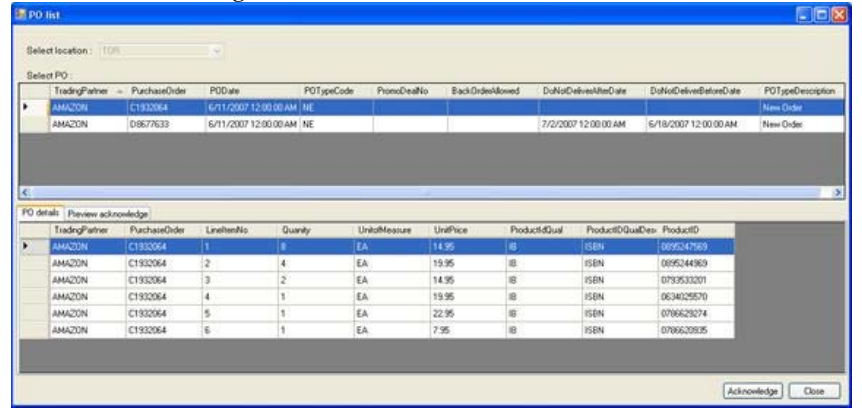

The top grid lists all Purchase Orders that have been received from Amazon but which you have not acknowledged yet. When a PO is not acknowledged, it means that Amazon doesn't know if you received the PO yet and SIMMS doesn't have the PO recorded as a Sales Order yet.

The bottom grid lists the line items of the selected POs.

To acknowledge the PO, select the PO first in the top grid and then click the Acknowledge button. See an example of acknowledgement results below. Notice that the Quantity On Hand equals the Quantity Ordered. This will always be the case unless you don't carry a particular ISBN, in which case the line item will be rejected.

| Fuel<br>Fuel<br>Ackr<br>Puel<br>Puel | ng partner All<br>have order C<br>owledge type All<br>have order date BJ<br>chrowledge details | MA2ON<br>1932064<br>3.newledge - Wi<br>11/2007 12:00:1 | ith Detail, No<br>00 AM | Change       |              |         |         |          |                |                 |                |
|--------------------------------------|------------------------------------------------------------------------------------------------|--------------------------------------------------------|-------------------------|--------------|--------------|---------|---------|----------|----------------|-----------------|----------------|
| -                                    | TradingPatter                                                                                  | PurchaseOrder                                          | Linellens               | ProductDQual | ProductD     | UniPice | LidPice | Discount | LinellenStatus | QuantityOrdered | QuantityOnHand |
|                                      | AMAZON                                                                                         | C1832964                                               | 1                       |              | 0095247565   | 21.00   | 30.00   | 70.00    | A.             | 1               |                |
|                                      | AMAZON                                                                                         | C1932064                                               | 2                       | 10           | 0095244969   | 16.00   | 20.00   | 80.00    | 1A             | 4               | 4              |
|                                      | AMAZON                                                                                         | C1932064                                               | 3                       | 18           | 0793533201   | 40.00   | 40.00   | 100.00   | 14.            | 2               | 2              |
|                                      | AMAZON                                                                                         | C1832064                                               | 4                       | 18           | 0634025570   | 50.00   | 50.00   | 100.00   | 14.            | 1               | 1              |
|                                      | AMAZON                                                                                         | C1932064                                               | 5                       | 18           | 0796629274   | 60.00   | 60.00   | 100.00   | 64.            | 1               | 1              |
|                                      |                                                                                                | and and a                                              | 4                       | 10           | annour heart | 200.00  | 70.00   | 100.00   | 146.0          | 14              |                |

#### **Preview Acknowledgements**

Before you do that, it is a good idea to see what the acknowledgement will look like. To do that, click on the **Preview Acknowledge** tab in the bottom grid. Here you will see if you have the ISBN in your SIMMS database and if you have enough in stock. If you do not have the item in stock (as reported by the Line Item Status Description column), when you acknowledge, it will reject the line item. However, if you can get that item after calling your suppliers, then exit the Acknowledge PO session, add the ISBN to the SIMMS Item Manager and then continue with the Acknowledge PO session.

| lect location                                                                        | (ton                                                                              |                                                                                       |                                              |                                             |                                                                |                                        |                                     |                                                                                                    |                                                                                                    |                                                                       |                                                                            |                                                                                  |
|--------------------------------------------------------------------------------------|-----------------------------------------------------------------------------------|---------------------------------------------------------------------------------------|----------------------------------------------|---------------------------------------------|----------------------------------------------------------------|----------------------------------------|-------------------------------------|----------------------------------------------------------------------------------------------------|----------------------------------------------------------------------------------------------------|-----------------------------------------------------------------------|----------------------------------------------------------------------------|----------------------------------------------------------------------------------|
| lect PO                                                                              |                                                                                   |                                                                                       |                                              |                                             |                                                                |                                        |                                     |                                                                                                    |                                                                                                    |                                                                       |                                                                            |                                                                                  |
| TradingPl                                                                            | alter P                                                                           | achaseOxdes                                                                           | PODate                                       | 12.00.00.0                                  | POType                                                         | Code Provid                            | maNe Back                           | IndexAllowed DroNotDr                                                                                                | eivesMeDate                                                                                                    | DoNotDeliverBetoreDate                                                | POTypeDescription                                                          |                                                                                  |
|                                                                                      |                                                                                   |                                                                                       |                                              |                                             |                                                                |                                        |                                     |                                                                                                    |                                                                                                    |                                                                       |                                                                            |                                                                                  |
|                                                                                      |                                                                                   |                                                                                       |                                              |                                             |                                                                |                                        |                                     |                                                                                                    |                                                                                                    |                                                                       |                                                                            |                                                                                  |
| details Preve                                                                        | n actrovie<br>t pacturel                                                          | P<br>PoductD                                                                          | Unifica                                      | ListPice                                    | Deca, Lin                                                      | · Quarth Ordered                       | QuanticOnHand                       | LawberGauCecoptor                                                                                                    | LauterStatus                                                                                                    | leacon                                                                | Incole                                                                     | BenDeucipte                                                                      |
| detals Preve<br>tadrigos                                                             | n actrovie<br>t puchase<br>0667833                                                | P PoductD 005047563                                                                   | Uniffice                                     | ListPice<br>30.00                           | Daco, Lin<br>7110 (A                                           | Guanth/Ordered                         | QuantipOnHand                       | LevellenStatusDesception                                                                                             | LautherStatus<br>Not enough sto                                                                                   | leacon<br>A in focation, Balance in Back C                            | NenCode<br>Mee 1ES11/EPQ                                                   | RenDelcapto                                                                      |
| derah, Preve<br>badingso<br>AMA220M<br>AMA220M                                       | n admonie<br>t pachade<br>DI627633<br>DI627633                                    | P PoductD<br>0655247989<br>0195244989                                                 | Uniffice<br>21.00                            | Loffice<br>30.00                            | Discol Lin<br>79-00 (A<br>100.00 NL                            | r QuarityCritered<br>B                 | DuanthOriHand                       | Line/tend/tataDesceptor<br>files: Accepted<br>Resided Not Dur Lining                                                 | Landher/Statuef<br>Not enough sto<br>Not our item                                                                 | leacon<br>A in location: Balance in Back C                            | NemCode<br>1ES3117EH2<br>Unknown pro                                       | BenDescapto                                                                      |
| detail: Preve<br>tadrigue<br>AMAZON<br>AMAZON<br>AMAZON                              | er ackrowie<br>t puchacel<br>DI627833<br>DI6278533<br>DI6279533                   | P PoductD 005534260 075532201                                                         | Uniffice<br>21.00<br>40.00                   | LoPhce<br>30.00<br>40.00                    | Disco, Lin<br>7010 (A<br>100.90 NL<br>100.00 (A                | GuarityCritered<br>8<br>4<br>2         | QuantityOnHand                      | LineltenStatuDesceptor<br>Item Accepted<br>Rejected Not Our Listing<br>Item Accepted                                 | LinethemStatuuf<br>Not our item<br>Errough stack in                                                               | leacon<br>A in location, Balance in Back C<br>location                | henCode<br>Vde TES1I7EH2<br>Unknown pro<br>TES1ITEH3                       | RenDelorpho<br>Michael 2<br>Unknown proc<br>Michael 3                            |
| detalij Preve<br>tadingos<br>AM420N<br>AM420N<br>AM420N<br>AM420N                    | echrovie<br>puschade<br>D6677633<br>D6677633<br>D6677633<br>D6677633              | P PoductD<br>0055247963<br>0095244963<br>0793533201<br>0634025570                     | UnitPrice<br>21.00<br>40.00<br>50.00         | Loffnce<br>20.00<br>40.00<br>50.00          | Disco. Lin<br>700.00 IA<br>100.00 IA<br>100.00 IA              | GuarthyCritered<br>8<br>4<br>2<br>1    | QuantityOnHand<br>0<br>2<br>1       | LinethenStatusDesception<br>Imm Accepted<br>Resoluted Not Our Listing<br>Item Accepted<br>Item Accepted              | LinethenStatuuf<br>Not ovur ten<br>Erough stock in<br>Erough stock in                                             | leacon<br>A in Science in Back C<br>Vacation<br>Sciation              | henCode<br>TESTITEN2<br>Unknown pro<br>TESTITEM3<br>TESTITEM4              | RenDescripto<br>Groven2<br>Unknoven pro<br>leotteen3<br>teotteen4                |
| Seraki Preve<br>tadingoa<br>Adex2010<br>Adex2010<br>Adex2010<br>Adex2010<br>Adex2010 | e actrovée<br>puchase<br>Dis27433<br>Dis27433<br>Dis27433<br>Dis27433<br>Dis27433 | P PoductD 0050337360 019524360 0793532201 0793532201 0793532201 0793532201 0793532274 | UnitPice<br>21 00<br>40.00<br>50:00<br>60:00 | Loffnee<br>30.00<br>40.00<br>50.00<br>90.00 | Discos Lin<br>700.00 NL<br>100.00 NL<br>100.00 IA<br>100.00 IA | GuarityOrdend<br>8<br>4<br>2<br>1<br>1 | QuantityOriHand<br>0<br>2<br>1<br>1 | LinethenDistuilDecorption<br>New Accepted<br>Resched Not Dur Listing<br>New Accepted<br>New Accepted<br>New Accepted | Linahenőtakul<br>Not our iten<br>Eresigti stock in<br>Eresigti stock in<br>Eresigti stock in<br>Eresigti stock in | leacon<br>Li In Colonne In Book C<br>Roadon<br>Socialion<br>Socialion | henCode<br>TESTITEM2<br>Unknown pro<br>TESTITEM3<br>TESTITEM4<br>TESTITEM5 | RenDescripto<br>Contrars<br>Unknown pro<br>Instituen<br>Instituen4<br>Instituen4 |

Quantity Ordered and the Quantity On Hand are identical in most cases even if the actual quantity on hand is not enough as indicated by the Line Item Status Reason code. This is due to the fact that Amazon allows 90 days for delivery and so for any item that exists in the SIMMS Item Manager, full quantities will be acknowledged even if quantities are short. Though short quantities will be reported as back ordered on the subsequent Sales Order that is generated.

**Do Not Edit Sales Orders** 

After PO Acknowledgements have been sent/created, DO NOT edit the related Sales Order. Amazon will be comparing the PO Acknowledgement to the ASN. If you edit the quantity or items on the Sales Order that was generated when the PO Acknowledgement was sent, you will end up with a discrepancy and Amazon will use these negative results to grade Omnibus as a vendor.

# View Previously Created PO Acknowledgements

You can view PO Acknowledgements that had been created earlier by opening the View POs Acknowledged from the Amazon EDI menu item in the Modules menu. Once the Passport application sends these PO Acknowledgements to Amazon they will not be visible here any longer.

|                                                                                                    | TradingPartner                                           | PurchaseOider                                                        | ACKType                                                                                                    | PODate                                                                                                    | ADX:TypeDescrip                                                     | plion .                                   |                                           |                                              |                                                                                                    |                                 |                       |
|----------------------------------------------------------------------------------------------------|----------------------------------------------------------|----------------------------------------------------------------------|----------------------------------------------------------------------------------------------------|----------------------------------------------------------------------------------------------------|---------------------------------------------------------------------|-------------------------------------------|-------------------------------------------|----------------------------------------------|----------------------------------------------------------------------------------------------------|---------------------------------|-----------------------|
|                                                                                                    | AM622011                                                 | C1002064                                                             | AD                                                                                                    | 6/11/2007 12:00.                                                                                                    | Acknowledge                                                         | Whi Defail No Char                        | <b>9</b>                                  |                                              |                                                                                                    |                                 |                       |
|                                                                                                    | AMAZON                                                   | D8677633                                                             | AD                                                                                                    | 6/11/2007 12:00                                                                                                    | Acknowledge - V                                                     | Vith Detail, No Char                      |                                           |                                              |                                                                                                    |                                 |                       |
|                                                                                                    |                                                          |                                                                      |                                                                                                    |                                                                                                    |                                                                     |                                           |                                           |                                              |                                                                                                    |                                 |                       |
|                                                                                                    | cknowledge detail                                        |                                                                      | Lin dans                                                                                                    | Deck second                                                                                                    | Part of                                                             | 11-18-1-1                                 |                                           |                                              | I to the Plane                                                                                                    |                                 | 0                     |
|                                                                                                    |                                                          | the second second second second                                      | and the second second s | A Read of the local sector of the sector of the sector of | Environ and and                                                     |                                           | 1 AND THE R                               | The second second second                     | and the second second se | - Charles and the second second | - Charles and the set |
|                                                                                                    | Liading-arrier                                           | Portratecider                                                        | Contraction of the second                                                                                                    | Protocic que -                                                                                                    | 1 10000000                                                          | Cran of a                                 | Line ince                                 | Pecolari                                     | Cherencolaum                                                                                                    | o sanny crosses                 | des anyon a           |
|                                                                                                    | AMAZON                                                   | C1902064                                                             | 1                                                                                                    | Platencyus                                                                                                    | 00752475411                                                         | 21.00                                     | 30.00                                     | 70.00                                        | Charleso da car                                                                                                    |                                 |                       |
|                                                                                                    | AMAZON<br>AMAZON                                         | C1932064                                                             | 2                                                                                                    | 8                                                                                                    | 0075247547                                                          | 21.00                                     | 20.00                                     | 70.00                                        | LA LA                                                                                                    | 4                               | 4                     |
|                                                                                                    | AMAZON<br>AMAZON<br>AMAZON                               | C1932064<br>C1932064<br>C1932064                                     | 2                                                                                                    | 8                                                                                                    | 0005247549<br>0895244969<br>0793533201                              | 21.00<br>16.00<br>40.00                   | 20.00                                     | 70.00<br>90.00<br>100.00                     | 14<br>14                                                                                                    | 4                               | 4                     |
| and the second second s | AMAZON<br>AMAZON<br>AMAZON<br>AMAZON                     | C1932064<br>C1932064<br>C1932064<br>C1932064                         | 1<br>2<br>3<br>4                                                                                                    | 8<br>8<br>8                                                                                                    | 0095247541<br>0095244969<br>0793533201<br>0634025570                | 15.00<br>15.00<br>40.00<br>50.00          | 20.00<br>20.00<br>40.00<br>50.00          | 100 00<br>100 00<br>100 00                   | L<br>L<br>L<br>L                                                                                                    | 4<br>2<br>1                     | 0<br>4<br>2<br>1      |
| and the second second s | AMAZON<br>AMAZON<br>AMAZON<br>AMAZON<br>AMAZON<br>AMAZON | C1932064<br>C1932064<br>C1932064<br>C1932064<br>C1932064<br>C1932064 | 1<br>2<br>3<br>4<br>5                                                                                                    | 8<br>8<br>8                                                                                                    | 00952479411<br>0095244969<br>0793533201<br>0634025570<br>0796625274 | 25.00<br>16.00<br>40.00<br>50.00<br>65.00 | 20.00<br>20.00<br>40.00<br>50.00<br>60.00 | 70000<br>80.00<br>100.00<br>100.00<br>100.00 |                                                                                                    | 4<br>2<br>1                     | 4<br>2<br>1           |

# Processing the 856 - Advanced Shipment Notice (ASN)

# Background

You will be sending ASNs to Amazon by creating Packing Slips in the Shipping Manager which has been modified to include the following additional fields required by Amazon.

- · Shipping Method of Pay
- · Tracking Number (per shipment of X boxes)
- · Carrier Tracking Number (per box shipped)
- · Shipping Time

# Shipping Detail Screen

The process begins as usually by launching the Shipping Manager and selecting the Sales Order you want to process.

Omnibus has reported to Amazon that they will ship full sales orders and not partials. The shipping manager will not stop you from partial shipping, so this needs to be a business process.

Enter all header information, including the Tracking Number for the shipment, the Shipping Method (Fedex per initial setup) and the Shipping Method of Pay. If you want to use a different Shipping Method, you will need to find from Amazon what the SCAC code of your alternate Carrier is and record it in the Shipping Method screen.

Open up the sales order details in the Unshipped Items section. Select each item and enter a Carrier Tracking Number in the Box Label field.

See an example below of the Shipping Detail screen with values entered.

| Dustomer          | AMAZONTEST              |             | Way                              | bii # 368       |               | Ship                     | ping Date  | 09/07/200  | 07     |
|-------------------|-------------------------|-------------|----------------------------------|-----------------|---------------|--------------------------|------------|------------|--------|
| Contact           |                         | ×).         | Deter Waybil assignment for Fede |                 |               | Shipping Time            |            | 04:00:00 P | PM 【   |
| Shipping Method   | FDCC FedEx              | v (.        |                                  | 1               |               | Estimated A              | nival Date | 09/12/20   | 07     |
| Shipping Method   | of Pay                  |             | Alternative Ship To              | Address         |               | the constantion.         |            |            |        |
| Collect All       |                         | ·           |                                  | ~               |               |                          |            |            | -1     |
| Customer Addres   | \$                      | and and     |                                  | Refresh         |               |                          |            |            |        |
| o assured logis   | tics, Inc.              | ~           |                                  | Constantion of  |               |                          |            |            | - 3    |
| 5110 Cantay Rd.   | Mississauga ON L5R 3W5  |             | Freight Forwarder                | Ci              | eate P0       | Customs Broker           |            | Cre        | ate PO |
|                   |                         | <u>w</u> .  | 11-11-1                          |                 | ~             |                          |            |            | 5      |
| racking Numb      | bei                     |             | Port Warehouse                   | Q               | eate P0       | Trucking Broker Create F |            | ate PO     |        |
| Main tracking nur | mber goes here          |             |                                  |                 |               |                          | 8          |            |        |
| shipped Item      | s for AMAZONTEST        | _           | + 52                             | Box Label (Car  | ierTracking t | t) Shinoed Ote           | TotalWe    | iahi (lb)  | _      |
| voices: Ordera    | #: 401 Date: 09/07/2007 |             |                                  | Tracking # on I | box2          | 10                       | 0          | 0000 0     | Add    |
| Item Descri       | iption Manuf. Lot Qty A | vailable UM | Weight                           |                 |               | 11                       | 4          |            |        |
| testitem3         |                         | 2 EA        | 0.0000                           | Вож             | 1             | Item Descrip             | Qty W      | eight Man  | uf. Lo |
| testitem4         |                         | 1 EA        | 0.0000                           | Tracking # o    | on box1 t     | estitem3                 | 2          | 1.2        |        |
| testitemS         |                         | I EA        | 0.0000                           | Tracking # o    | on box1 t     | estitem4                 | 1          | 0          |        |
| testitem6         |                         | 1 EA        | 0.0000                           | Tracking # o    | on box2 t     | estitem5                 | 1          | 0          | 1.4    |
|                   |                         |             |                                  | Carlal Numbers  |               |                          |            |            | Remov  |
| Comments          |                         |             |                                  |                 |               |                          |            |            |        |

# Creating the ASN

To create the ASN, simply save the Shipping Detail screen, you will be prompted as usual, whether you want to print the packing slip. You must answer yes to this in order to proceed to creating the ASN.

There will be a second prompt asking if you want to generate the ASN. Again you answer yes to this. At this point you will get a prompt that indicates the ASN is generated. It will disappear on its own. You can now print the packing slip for your records or simply close the report.

#### Ship Full Sales Order Only

Amazon will be comparing the PO Acknowledgement to the ASN. If you deliver anything different in item or quantity from what is on the Sales Order that was generated when the PO Acknowledgement was sent, you will end up with a discrepancy and Amazon will use these negative results to grade Omnibus as a vendor.

#### Viewing Previously Created ASNs

You can view ASNs that were created by opening the View ASNs Exported under the Amazon EDI menu item in the Modules menu. Once the Passport application sends these ASNs to Amazon they will not be visible here any longer.

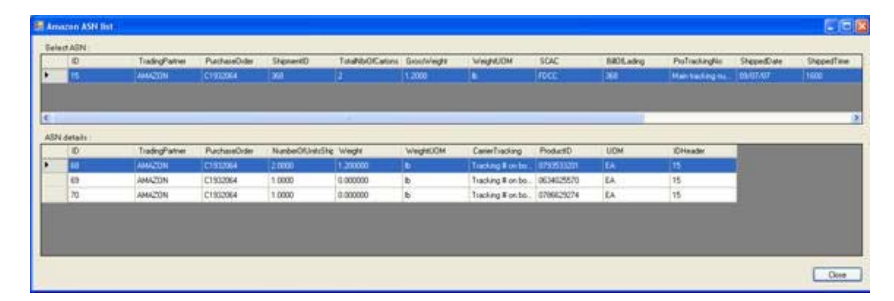

#### Processing the 810 - Omnibus Invoice to Amazon

#### Background

You will be sending invoices to Amazon by accessing a new module, called Export Invoices, in the Amazon EDI menu item under the Modules menu. Invoices must be created SIMMS as you normally would for any other customer. However, invoices created for Amazon and not yet sent via EDI to Amazon will show up in the Export Invoices module.

#### **Exporting Invoices**

Launch the new session called Export Invoices from the Amazon EDI menu item under the Modules menu. Select the invoices that you want to send to Amazon and click the Generate button. See an example of the screen below.

| Inv   | voices                                                                                                    |           |              |            |             | E |
|-------|----------------------------------------------------------------------------------------------------|-----------|--------------|------------|-------------|---|
| Selec | ct All Select Nor                                                                                                    | <u>ne</u> |              |            |             |   |
|       | Selected                                                                                                    | Order No  | Date         | Customer   | Document No |   |
| •     | Image: Image: | 612165    | Jul 16, 2007 | AMAZONTEST | D8677633    |   |
|       |                                                                                                    | 612173    | Sep 07, 2007 | AMAZONTEST | C1932064    |   |
|       |                                                                                                    |           |              |            |             |   |
|       |                                                                                                    |           |              |            |             |   |
|       |                                                                                                    |           |              |            |             |   |
|       |                                                                                                    |           |              |            |             |   |
|       |                                                                                                    |           |              |            |             |   |
|       |                                                                                                    |           |              |            |             |   |
|       |                                                                                                    |           |              | (          |             | _ |

#### **Do Not Edit Invoices**

Amazon will be comparing the PO Acknowledgement to the ASN and the Invoice. If you invoice anything different in item or quantity from what is on the Sales Order that was generated when the PO Acknowledgement was sent, you will end up with a discrepancy and Amazon will use these negative results to grade Omnibus as a vendor.

#### **Viewing Previously Exported Invoices**

You can view Invoices that were exported by opening the View Invoices Exported under the Amazon EDI menu item in the Modules menu. Once the Passport application sends these invoices to Amazon they will not be visible here any longer.

| D# 1              | 00 ate (0<br>n6/28), (1 | Ser Selr Adet<br>ISD c/trail | ured login 1 | CityName<br>Mccollaugh | CN   | PostalCode | GA   | 01       | TemsDocountPex<br>2000 | TemuDiacDiag | TemoNet: Tota<br>10 275.6 | Aant Total0<br>00 15.600 | al TasPet | 242.000 | GST NO. 0 |
|-------------------|-------------------------|------------------------------|--------------|------------------------|------|------------|------|----------|------------------------|--------------|---------------------------|--------------------------|-----------|---------|-----------|
|                   |                         |                              |              |                        |      |            |      |          |                        |              |                           | _                        |           |         |           |
| ce detai<br>Trade | its :<br>ngPartner      | InvoiceNumber                | Lineiten     | No Qty                 | Lion | UniPrice   | Ptox | Producti | D TaxCodeTyp           | e Galavinou  | t GiTaiPercen             | ListPrice                | Discourt  |         | _         |
| AMAZ              | 30N                     | 09677633                     | 1            | 2                      | EA   | 41.00      |      | 0783533  | 201 65                 | 2.400        | 6.000                     | 40.00                    | 100.00    |         |           |
| AMAZ              | 10N                     | Di9677633                    | 2            | 1                      | EA   | 50.00      | 18   | 06340292 | 570 GS                 | 3.000        | 6.000                     | 50,00                    | 100.00    |         |           |
| AMAZ              | 10N                     | D9677633                     | 3            | 1                      | EA.  | 60.00      | IB   | 07966250 | 274 65                 | 3.600        | 6.000                     | 60.00                    | 100.00    |         |           |
| AM42              | 10N                     | D9677633                     | 4            | 1                      | EA   | 70.00      | Iβ   | 07966205 | 335 GS                 | 4.200        | 6.000                     | 70.00                    | 100.00    |         |           |
|                   |                         |                              |              |                        |      |            |      |          |                        |              |                           |                          |           |         |           |

#### Passport Processing (Manual Method)

For purposes of testing the creation of EDI transaction documents, the following section describes how to manually process them.

#### Step 1 – Open Passport Application

The PassportXChange (Passport) application is the software that translates SIMMS data into EDI compliant documents. You can access it by selecting PassportXChange from the Program menu. You will see a screen similar to the example below.

| IL mySt | a mySQL PassportXChange c:@rogram Files\dsr@assportXChange 🛛 👔 |                    |                 |                   |     |  |  |  |  |
|---------|----------------------------------------------------------------|--------------------|-----------------|-------------------|-----|--|--|--|--|
| Ele Ind | ex Mainten-                                                    | ance <u>H</u> elp  |                 |                   |     |  |  |  |  |
| -       | 1:6 5                                                          | B 34 B             |                 |                   |     |  |  |  |  |
| Value   |                                                                | Туре               |                 |                   |     |  |  |  |  |
| RecvS   | end DataSet                                                    | Version Type       | Name            | DirDateTime       | 1 ^ |  |  |  |  |
| ▶ R     | 850                                                            | 004010 EDI to ODBC | AMAZON 850 KCSI | 20070822151334984 |     |  |  |  |  |
| S       | 856                                                            | 004010 ODBC to EDI | AMAZON 856 ASN  | 20070822151332843 |     |  |  |  |  |
| S       | 810                                                            | 004010 ODBC to EDI | AMA20N 810 4010 | 20070822151334015 | 1.0 |  |  |  |  |
| R       | 855                                                            | 004010 ODBC to EDI | AMAZON 855 KCSI | 20070822151335421 | ] = |  |  |  |  |
|         |                                                                |                    |                 |                   |     |  |  |  |  |
|         |                                                                |                    |                 |                   | ~   |  |  |  |  |
|         |                                                                |                    |                 |                   |     |  |  |  |  |
| 4 Mans  | Flatfile                                                       | MaoID=200708       | 22151334484     |                   |     |  |  |  |  |

# Step 2 - Open the Translation Session

Click on the red checkmark 🗹 to open the translation session. This is the Receive tab. Ensure all checkboxes are selected.

| 🏦 Translato   | Configuration                       |                      |
|---------------|-------------------------------------|----------------------|
| EDI to ??? FI | atfile to ???   ODBC to ???   XML t | o???   TabSheet5     |
| AMAZON 8      | i0 KCSI->EDI to 0DBC->200708221     | 51334984             |
|               | Close 💦 Trans                       | late ?{] Diagnostics |

This is the Send tab. Ensure all checkboxes are selected.

| 🕕 Translator Configu                                             | ration                                                |                                              |                   |   |
|------------------------------------------------------------------|-------------------------------------------------------|----------------------------------------------|-------------------|---|
| EDI to ??? Flatfile to ???                                       | ODBC to ???                                           | XML to ???                                   | TabSheet5         |   |
| AMAZON 810 4010->00<br>AMAZON 855 KCSI->00<br>AMAZON 856 ASN->00 | DBC to EDI->200<br>DBC to EDI->200<br>DBC to EDI->200 | 170822151334<br>170822151335<br>708221513321 | 015<br>421<br>343 |   |
|                                                                  | lose                                                  | Translate                                    | ?{] Diagnostics   | ļ |

# Step 3 – Translate SIMMS Data

Click the Translate button. This will look into the SIMMS tables for all available data, translate that data into EDI documents and place those documents into the respective Send folders in the C:\Program Files\dsr\Passport folder. It will also look in the recvEDI folder for any 850 documents from Amazon, translate them and post all records into the SIMMS EDI tables.

Sales

Important SIMMS Software Contact Information

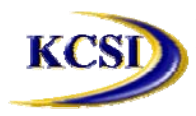

201-31234 Wheel Avenue, Abbotsford, BC V2T 6G9 Tel: 604-504-7936 Fax: 604-504-7970 Website: <u>www.kcsi.ca</u> Email: <u>sales@kcsi.ca</u>

Fax: 604-504-7976

e-mail Support Phone e-mail Fax Phone Accounting

Phone

e-mail

604-504-7936 sales@kcsi.ca 604-504-7936 support@kcsi.ca 604-504-7976 604-504-7936 colleen@kcsi.ca